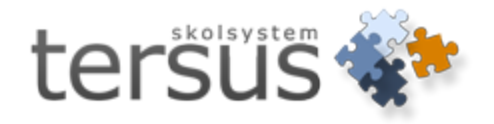

# Inställningar frånvaronotifiering

Publicerad 2011-08-22

Tersus Skolsystem AB Lilla Nygatan 2, 411 08 Göteborg Tel: 031-85 70 50

### Innehåll

| Inställningar frånvaronotifiering | 1 |
|-----------------------------------|---|
| Frånvaronotifieringar             | 3 |
| Bakgrund                          | 3 |
| Konfiguration                     | 3 |
| Administrativa inställningar      | 4 |
| Lägga till behörighet             | 5 |
| Menyn "Inställningar"             | 6 |
| Menyn "Frånvaronotifiering"       | 8 |
| Tekniska inställningar            | 9 |

#### Frånvaronotifieringar

#### Bakgrund

Frånvaronotifieringar till vårdnadshavare är en ny funktion i Adela fr o m 2011-08-22.

Bakgrunden är att 2011-års skollag och förordningar föreskriver att vårdnadshavare snarast skall meddelas om dess barn varit ogiltigt frånvarande i skolan. Detta skall ske utan ev inloggningar i t ex Adelanet. De metoder som står till buds är, förutom en direktkontakt, SMS eller e-post.

I Adela finns nu möjligheten att på enskild vårdnadshavare, ange om avisering skall ske via SMS eller e-post. Det går även att använda båda metoderna till en och samma person.

Funktionen kan valfritt konfigureras för var enhet eller om skolan är en koncern, på överliggande nivåer i koncernstrukturen.

## Konfiguration

För att frånvaronotifiering till vårdnadshavare/kontaktpersoner skall fungera, behövs ett antal inställningar göras. Dessa är lite olika till karaktären och kan delas upp i två typer:

- Administrativa
- Tekniska

Beroende på dina egna kunskaper om mail-inställningar etc kan du behöva hjälp av en tekniker. Saknar du egna möjligheter att ställa in och ange det som måste göras, kan du kontakta Tersus Skolsystem så kan vi hjälpa till. Vårt arbete kommer att debiteras med en fast avgift på 950 kr plus moms (en timme).

#### Administrativa inställningar

Givetvis måste alla som skall få en avisering vara uppdaterade i Adela med **mobilnummer** och/eller e-postadress. Adela kommer att hämta adressuppgifter från *detaljflik* Kontaktpersoner. Kontaktpersoner kan registreras manuellt eller så kan anhöriga automatiskt kopieras till kontaktpersoner om de vid registreringen eller senare markerats som vårdnadshavare.

| Personnr:   | 19930407-TF22                                        |             | И                   | DCE                              | 73            |  |  |  |
|-------------|------------------------------------------------------|-------------|---------------------|----------------------------------|---------------|--|--|--|
| Förnamn:    | Maria                                                | Efternamr   | n: Altsäter         |                                  |               |  |  |  |
| Familj      | 19620321TF99 Pär Alsäter<br>19620321TF99 Pär Alsäter | ſ           |                     |                                  |               |  |  |  |
| Make / M    | aka / Sambo [Räkningsmottagare]                      | Make /      | Maka / Samb         | 00                               |               |  |  |  |
| Personnr    | 19620321-TF99 🔽 Sekretesskydd.                       | Personn     |                     | 🗖 Sek                            | retesskydd.   |  |  |  |
| Förnamn     | Pär                                                  | Förnamr     |                     |                                  |               |  |  |  |
| Efternamn   | Alsäter                                              | Efternan    | n 🗌                 |                                  |               |  |  |  |
| Adress      | Badvägen 4                                           | Adress      |                     |                                  |               |  |  |  |
| Postadr     | 407 47 GÖTEBORG                                      | Postadr.    | Postadr.            |                                  |               |  |  |  |
| E-post      | Pär.Alrikson@mail.se                                 | E-post      |                     |                                  |               |  |  |  |
| Arbetsplats |                                                      | Arbetsplats |                     |                                  |               |  |  |  |
| Tel. 1      | 031-575113 Tel. 2                                    | Tel. 1      |                     | Tel. 2                           |               |  |  |  |
| Mobil 1     | 0733379600 Mobil 2                                   | Mobil 1     | í –                 | Mobil 2                          |               |  |  |  |
| Tel.Arb:    | Mob.Arb:                                             | Tel.Arb:    |                     | Mob.Arb:                         |               |  |  |  |
|             | Vårdnadshavare<br>Uppdatera ej adress automatiskt    |             | ☐ Vårdna<br>☐ Uppda | adshavare<br>Itera ej adress aut | omatiskt      |  |  |  |
|             | Lägg till som kontaktpersoner Betalanm. Etalplan     |             | <u>T</u> öm         | Ta <u>B</u> ort                  | <u>S</u> para |  |  |  |

Kontrollera genom att gå in på *huvudflik* Elev, *detaljflik* Kontaktpersoner. Om du behöver kopiera över Anhörig till Kontaktperson, gå in på *huvudflik* Elev och *detaljflik* Anhöriga och klicka i en av boxarna "Vårdnadshavare" (om personen i fråga är det) alternativt "Lägg till som Kontaktperson".

Meddelandet kommer att gå till kontaktpersonen.

I kolumnen "Kontaktas" skall du ange hur aviseringen skall ske:

| Ö  | versikl                   | Per         | sonuppgifter   F     | 'lacering Historik | Studieplan Bety | g Frånvaro Anhöriga  | a Kontaktpersoner  | Elevens val                                      |  |
|----|---------------------------|-------------|----------------------|--------------------|-----------------|----------------------|--------------------|--------------------------------------------------|--|
|    | Elev-<br>Persor<br>Förnar | nnr:<br>nn: | 19930407-TF<br>Maria | 22                 | Efter           | namn: Altsäter       |                    |                                                  |  |
|    | Ba                        | ъd          | Efternamn            | [1] Förnamn        | Mobiltlf1       | E-post               | Tillåt webbinloggr | Kontaktas                                        |  |
| 10 |                           | 1 Als       | äter                 | Pär                | 0733379600      | Pär.Alrikson@mail.se |                    |                                                  |  |
|    |                           |             |                      |                    |                 |                      |                    | via SMS<br>via MAIL<br>via SMS och N<br>Manuellt |  |
| IΓ |                           |             |                      |                    |                 |                      |                    |                                                  |  |

#### Lägga till behörighet

Den som skall hantera utskicken, måste ha behörighet för detta. Observera att du själv måste ha behörighet att ändra behörigheten för användare!

Gå till **Administration** i menyn. Välj **Behörighet** och **Användargrupper**. Markera den användargrupp du vill lägga till SMS-funktionerna på

| Namn      | Beskrivning                                 |
|-----------|---------------------------------------------|
| ADM       | Full behörighet                             |
| LÄRARE    |                                             |
| RAPPORTER | Full behörighet till alla rapporter         |
| SMS_MAIL  | Behörighet att skicka frånvaronotifieringar |
|           |                                             |
|           |                                             |
|           |                                             |
|           |                                             |
|           |                                             |

*Högerklicka* på den markerade raden och välj "Redigera behörighet för funktioner". Klicka dig nedåt via "Gymnasium" eller "Grundskola" och sedan "Organisation"

| Administrera behörighet                                                                                                    | ×             |
|----------------------------------------------------------------------------------------------------|---------------|
| Användargrupp                                                                                                    | Spara         |
| Beskrivning Full behörighet                                                                                                    | <u>S</u> täng |
| Elev     Personal     Kurs     Organisation     Kommun     Overliggande enhet     O Skolenhet     O Skolenhet     O Boende, Boenderegister     O Inport elevens val - webb     OInställningar     Frånvaronotifiering |               |
| (23000) Huvudflik organisation                                                                                                    |               |

*Högerklicka* på de röda symbolerna framför "Inställningar" och "Frånvaronotifiering" och välj "Uppdatera".

Spara, stäng och logga ut och in igen för att den nya behörigheten skall gälla.

För nästa steg, gå till *huvudflik* **Organisation**, markera den enhet du vill göra inställningar för och *högerklicka* i trädet. I menyn finns val för "Inställningar" och "Frånvaronotifiering".

#### Menyn "Inställningar"

Här hittar du inställningar för både SMS och mail:

| Арр  | likat                  | tionsinställningar         | ×                                                                                                    |  |  |  |  |  |  |  |
|------|------------------------|----------------------------|----------------------------------------------------------------------------------------------------|--|--|--|--|--|--|--|
| Inst | ällnin                 | gstyp: Frånvaronotifiering | Enhet: Tersus Gymnasieskola                                                                                    |  |  |  |  |  |  |  |
|      | Rad                    | d [2] Inställning          | [1]Värde                                                                                                    |  |  |  |  |  |  |  |
|      | 1                      | Mail - titel               | <#BARNFNAMN#>, frånvaro                                                                                        |  |  |  |  |  |  |  |
|      | 2 SMS - avsändare DEMO |                            |                                                                                                    |  |  |  |  |  |  |  |
|      | 3                      | SMS - text                 | Heil<#BARNFNAMN#> har varit frånvarande från <#ÄMNENAMN#> <#LEKTIONTID#>.Med vänliga hälsningar,Skolpersonalen |  |  |  |  |  |  |  |
|      | 4                      | Mail - text                | Heil<#BARNFNAMN#> har varit frånvarande från <#ÄMNENAMN#> <#LEKTIONTID#>.Med vänliga hälsningar,Skolpersonalen |  |  |  |  |  |  |  |
|      | 5                      | i Hantering av utskick     | Automatiskt utskick                                                                                            |  |  |  |  |  |  |  |
|      | 6                      | ) Mail avsändaradress      | zeljko@tersus.se                                                                                               |  |  |  |  |  |  |  |
|      |                        |                            |                                                                                                    |  |  |  |  |  |  |  |
|      |                        |                            |                                                                                                    |  |  |  |  |  |  |  |
|      |                        |                            |                                                                                                    |  |  |  |  |  |  |  |
|      | 1                      | 1                          |                                                                                                    |  |  |  |  |  |  |  |
|      |                        |                            | S <u>p</u> ara <u>S</u> täng                                                                                   |  |  |  |  |  |  |  |

Under "Hantering av utskick" gör du inställningarna för hur utskicken skall hanteras:

| Applikationsinställningar |          |                                                          |                                                                                                    |               |  |  |  |  |  |  |
|---------------------------|----------|----------------------------------------------------------|----------------------------------------------------------------------------------------------------|---------------|--|--|--|--|--|--|
| Ins                       | tällning | gstyp: Frånvaronotifiering 💌 Enhe                        | Tersus Gymnasieskola                                                                                                    |               |  |  |  |  |  |  |
|                           | Rad      | Inställning                                              | [1] Värde                                                                                                    |               |  |  |  |  |  |  |
|                           | 1        | Mail avsändaradress                                      | zeljko@tersus.se                                                                                                    |               |  |  |  |  |  |  |
|                           | 2        | Mail - titel                                             | <#BARNFNAMN#>, frånvaro                                                                                                    |               |  |  |  |  |  |  |
|                           | 3        | Mail - text                                              | Heil<#BARNFNAMN#> har varit frånvarande från<#ÄMNENAMN#> <#LEKTIONTID#>.Med vänliga hälsningar,Skolpersonalen                                                                                                    |               |  |  |  |  |  |  |
|                           | 4        | SMS - text                                               | Heil<#BARNFNAMN#> har varit frånvarande från <#ÄMNENAMN#> <#LEKTIONTID#>.Med vänliga hälsningar,Skolpersonalen                                                                                                    |               |  |  |  |  |  |  |
|                           | • 5      | Hantering av utskick                                     |                                                                                                    |               |  |  |  |  |  |  |
|                           | 67       | SMS - avsändare<br>Fast tidpunkt vid automatiskt utskick | Manuellt utskick<br>Automatiskt utskick vid varje tillfälle<br>Automatiskt utskick vid första tillfället per dag<br>Automatiskt utskick vid fast tidpunkt rörsta tillfället per dag<br>Automatiskt utskick vid fast tidpunkt första tillfället per dag |               |  |  |  |  |  |  |
|                           |          |                                                          | Spara                                                                                                    | <u>S</u> täng |  |  |  |  |  |  |

Kolumnen "Värde" innehåller följande möjligheter:

- 1. Manuellt utskick
- 2. Automatiskt utskick vid
  - a. varje tillfälle = så snart frånvaro registrerats
  - b. vid första tillfället per dag= vid den första frånvaroregistreringen per dag
  - c. vid fast tidpunkt varje tillfälle= samtliga registreringar vid ett givet klockslag
  - d. vid fast tidpunkt första tillfället per dag= första registreringen vid ett givet klockslag

Ange också vid vilken hel timma (t ex 15) som utskicket skall ske vid alternativen 2c och 2d. **OBS!** endast heltimme med två siffror. Systemet kommer att skicka meddelanden under hela denna timma alltså enligt exemplet från kl 15 till kl 16 vilket innebär att frånvaro som registrerats före eller under denna tidsperiod, kommer att skickas

I värdekolumnen visas den text som skall skickas i meddelandet. Notera att textsträngen består av både variabler som hämtas ur databasen (Versala tecken som står mellan < och > och som inleds och avslutas med #) och fritext.

Följande koder kan man använda för att få mer personliga texter när man skapar mallar för mail/sms utskick:

<#BARNPNR#> = barnets personnummer (i formatet yyyymmddnnnn) (t ex 19990909999)
<#BARNFNAMN#> = barnets förnamn (t ex Johan )
<#BARNENAMN#> = barnets efternamn (t ex Johansson )
<#GRUPPNAMN#> = kursgruppnamn (t ex MA1201 HT11)
<#GRUPPBESKRIVNING#> = kursgrupp/grupp beskrivning (t ex Mattegrupp)
<#KURSKOD#> = kurskod (t ex MA1201 )
<#KURSNAMN#> = namn på kursen (t ex Matematik A)
<#ÄMNENAMN#> = namn på ämnet (t ex Matematik )
<#AMNEFÖRKORTNING#> = ämneskod (t ex MA )
<#KLOCKSLAG#> = lektionslängd i minuter (t ex 70 )
<#FRÅNVARO#> = elevens frånvaro i minuter (t ex 30 )
<#KLOCKSLAG#> = startid för den lektion som frånvaro registrerats på (t ex 2011-08-22 09:00 )
<#LEKTIONTID#> = start- och sluttid för den lektion som frånvaro registrerats på (t ex 2011-08-22 09:00 - 10:30 )

Övrig text kan du redigera fritt. **OBS att texten på SMS–avsändare är begränsad till 11 tecken**! Tänk också på att den totala textmassan inte skall överstiga 160 tecken som är gränsen för ett SMS. Det kanske inte är nödvändigt att t ex ta med elevens efternamn. Om antalet tecken överskrider 160, skapas två eller fler SMS.

I raden "Hantering av utskick", väljer du om även utskicken skall ske manuellt eller automatiskt.

#### Menyn "Frånvaronotifiering"

Här hittar du den frånvaro som Adela vill avisera. Standardinställningen för hantering av utskick är "Manuell", därför kommer ingen avisering att ske per <u>automatik</u> utan du måste gå in här och klicka på knappen "Skicka alla".

| Frå | nvaro | notifi | iering         | 1  |          |      |                |                |               |                 |           |              |              |               |              |            |               |              |            |            |               | ×        |
|-----|-------|--------|----------------|----|----------|------|----------------|----------------|---------------|-----------------|-----------|--------------|--------------|---------------|--------------|------------|---------------|--------------|------------|------------|---------------|----------|
| 4   |       | lugust | ti 2011        | _  | <b>)</b> | Visi | a bearbetade r | notifikationer | 🔲 Endast lek  | tioner det vald | a datumet | Enhet T      | ersus Gymnas | eskola        |              |            |               |              |            |            |               | -        |
| 30  | ) Ma  | 0 0    | in lo          | 11 | <u>-</u> | B    | ad [1] Reg.tid | Elev           | Grupp         | Ämne            | Klass     | [3] Frånvard | Lektiontid   | [2] Kontaktas | Enhet        | Kontaktpnr | Kontaktpersor | Telefon/mail | Meddelande | Status     | Skickat       |          |
| 7   |       | 4 ·    | 0 4<br>0 11    | 12 | 12       |      | 1 09:20:27     | Entin, Anna    | ANLANL01 N    | Anläggning      | NV11      | 100          | 2011-09-07 1 | Manuellt      | Tersus Gymna |            |               |              |            | Ej skickat |               |          |
| 12  | 115   | 16 1   | 7 18           | 19 | 20       |      | 2 09:20:28     | Kindström, Jol | i IDH1202 NV1 | Idrott och häl  | s NV10    | 55           | 2011-09-06 0 | Manuellt      | Tersus Gymna |            |               |              |            | Ej skickat |               |          |
| 21  | 22    | 23 2   | 4 25           | 26 | 27       |      |                |                |               |                 |           |              |              |               |              |            |               |              |            |            |               | ļ        |
| 28  | 3 29  | 30 3   | 1 1            | 2  | 3        |      |                |                |               |                 |           |              |              |               |              |            |               |              |            |            |               | ļ        |
| 1   |       |        |                |    |          | _    |                |                |               |                 | <u> </u>  |              |              |               |              |            |               |              | ļ          |            |               | ļ        |
|     |       |        |                |    |          | _    |                |                |               |                 |           |              |              |               |              |            |               |              |            |            |               | ļ        |
|     |       |        |                |    |          | _    |                |                |               |                 |           |              |              |               |              |            |               |              |            |            |               | <b> </b> |
|     |       |        |                |    |          | _    |                |                |               |                 |           |              |              |               |              |            |               |              |            |            |               | <u>+</u> |
|     |       |        |                |    |          |      |                |                |               |                 |           |              |              |               |              |            |               |              |            |            |               | }        |
|     |       |        |                |    |          | -    |                |                |               |                 |           |              |              |               |              |            | -             |              |            |            |               | }        |
|     |       |        |                |    |          |      |                |                |               |                 |           |              |              |               |              |            |               |              |            |            |               |          |
|     |       |        |                |    |          |      |                |                |               |                 |           |              |              |               |              |            |               |              |            |            |               | }        |
|     |       |        |                |    |          |      |                |                |               |                 | 1         |              |              |               |              |            |               |              |            |            |               | ·        |
|     |       |        |                |    |          |      |                |                |               |                 | 1         |              |              |               |              |            |               |              |            |            |               | (*****   |
|     |       |        |                |    |          |      |                |                |               |                 |           |              |              |               |              |            |               |              |            |            |               | [        |
|     |       |        |                |    |          |      |                |                |               |                 | 1         |              |              |               |              |            |               |              |            |            |               | (        |
|     |       |        |                |    |          |      |                |                |               |                 |           |              |              |               |              |            |               |              |            |            |               |          |
|     |       |        |                |    |          |      |                |                |               |                 |           |              |              |               |              |            |               |              |            |            |               |          |
|     |       | Skick  | a <u>a</u> lla |    |          |      |                |                |               |                 |           |              |              |               |              |            |               |              |            |            | <u>S</u> täng | ,        |

**OBS!** att ALLA registreringar för dagen hamnar i listan. Vill du inte ha lika många meddelanden som rader, kan du markera dem du inte vill skicka, *högerklicka* på dem och ange dem som "Skickade". De försvinner då från listan utan att bli skickade.

Det går också att markera rader och göra förändringar genom att högerklicka:

| Frå | nvar         | onot | ifie   | ring |    |    |          |        |              |                |              |            |       |                  |                  |               |           |       |              |        |
|-----|--------------|------|--------|------|----|----|----------|--------|--------------|----------------|--------------|------------|-------|------------------|------------------|---------------|-----------|-------|--------------|--------|
| ◄   |              | Augu | usti 2 | 2011 |    | Þ  |          | Visa t | pearbetade n | otifikationer  | 🔲 Endast lek | tioner det | valda | a datumet        | Enhet:           | ersus Gymnasi | ieskola   |       |              |        |
| Si  | i Må         | Ti   | On     | To   | Fr | Lö |          | Rad    | [1] Reg.tid  | Elev           | Grupp        | Ämn        | e     | Klass            | [3] Frånvard     | Lektiontid    | [2] Konl  | aktas | Enhet        | Kontał |
| 31  | 1            | 2    | 3      | 4    | 5  | 5  |          | 1      | 14:22:15     | Abdella, Janar | BI1202_11/1: | 2 Biologi  |       | NV09             | 40               | 2011-08-19 0  | ę via MAI | L     | Tersus Gymna | 196001 |
|     | 8<br>1 1 5   | 9    | 10     | 10   | 12 | 13 |          | 2      | 16:54:25     | Lenkel, Hawi   | BI1202_11/1  | Biologi I  |       | NV09             | 40               | 2011.08.19 0  | é Manuell | 4     | Tersus Gymna |        |
| 21  | + 10<br>- 22 | 22   | 24     | 18   | 13 | 20 |          |        |              |                |              | 1          | S     | änd meddelan     | de till markera  | de kontaktper | soner     |       |              |        |
| 29  | 22           | 20   | 24     | 1    | 20 | 21 |          |        |              |                |              |            | R     | egistrera man    | uella notifierin | gar           |           |       |              |        |
| 120 | , 23         | 50   | 51     |      | 2  | 5  |          |        |              |                |              |            | M     | larkera som Sk   | ickat            |               |           |       |              |        |
|     |              |      |        |      |    |    |          | ļ      |              |                |              |            | Į.    | larkera som Ej   | skickat          |               |           |       | •            |        |
|     |              |      |        |      |    |    |          |        |              |                |              |            | M     | Iarkera alla     |                  |               |           |       |              |        |
|     |              |      |        |      |    |    |          |        |              |                |              |            | A     | vmarkera alla    |                  |               |           |       |              |        |
|     |              |      |        |      |    |    | $\vdash$ |        |              |                |              |            | _     |                  |                  |               |           | ·     |              |        |
|     |              |      |        |      |    |    | $\vdash$ |        |              |                |              |            |       | xport            |                  |               |           |       |              |        |
|     |              |      |        |      |    |    | $\vdash$ |        | •            |                |              |            | U     | Itskrift         |                  |               | •         |       | •            |        |
|     |              |      |        |      |    |    | $\vdash$ |        |              |                |              |            | M     | Iallar           |                  |               | •         |       |              |        |
|     |              |      |        |      |    |    | $\vdash$ |        | •            |                |              |            |       |                  |                  |               |           | ·     | •            |        |
|     |              |      |        |      |    |    | $\vdash$ |        |              |                |              |            | R     | adhuvud          |                  |               | •         |       |              |        |
|     |              |      |        |      |    |    | $\vdash$ |        | •            |                |              |            | V     | isa kolumner     |                  |               |           |       | •            |        |
|     |              |      |        |      |    |    | $\vdash$ |        |              |                |              |            | s     | orterina         |                  |               |           | ·     |              |        |
|     |              |      |        |      |    |    |          |        | •            |                |              |            |       |                  |                  |               |           | -     | •            |        |
|     |              |      |        |      |    |    |          |        | •            |                |              |            | A     | terställ sorteri | ngsorder         |               |           |       | •            | •      |
|     |              |      |        |      |    |    | _        |        |              |                |              |            | ✓ V   | isa information  | stext            |               |           |       |              | -      |
|     |              | Ski  | cka j  | alla |    |    | 1        |        |              |                |              |            |       |                  |                  |               |           |       |              |        |

#### Tekniska inställningar

Både för SMS- och mailutskick behövs lite grunduppgifter som ni antingen själva har reda på eller er internetleverantör kan bistå med

För mail är grundkravet att ni har en egen mailserver och för att konfigurera tjänsten behövs följande uppgifter:

- SMTP-server (utgående server) t ex "mail.tersus.se", "smtp.gmail.com"
- SMTP användarnamn t ex "info@tersus.se" eller "u31567345"
- SMTP lösenord t ex "XKt79%z"
- SMTP-port t ex 25, 937 ed
- Avsändaradress valfritt konto på er mailserver, t ex "personalen@skolan.se"

I inställningstyp "MAIL" skall uppgifter om din SMPT-server anges. Vet du inte detta själv, kontakta er internet- eller mailleverantör.

# Observera att uppgifterna i figuren nedan endast är exempel och inte de värden du skall ange.

| Арр                   | likat | tionsins | tällningar   |  |           |                                   | ×             |  |  |  |  |  |
|-----------------------|-------|----------|--------------|--|-----------|-----------------------------------|---------------|--|--|--|--|--|
| Inställningstyp: MAJL |       |          |              |  | et:       | Tersus Gymnasieskola              | •             |  |  |  |  |  |
|                       | Rad   | ł        | MAIL         |  | [1] Värde |                                   |               |  |  |  |  |  |
|                       | 1     | Mail ak  | SMS          |  | JA        |                                   |               |  |  |  |  |  |
|                       | 2     | SMTP     | server       |  | smtp.     | .gmail.com                        |               |  |  |  |  |  |
|                       | 3     | SMTP     | användarnamn |  | adela     | a@tersus.se                       |               |  |  |  |  |  |
|                       | 4     | SMTP     | lösenord     |  | ENC:      | :F6E5641057D942BBC139E46C5768BD62 |               |  |  |  |  |  |
|                       | 5     | SMTP     | port         |  | 25        |                                   |               |  |  |  |  |  |
|                       |       |          |              |  |           |                                   |               |  |  |  |  |  |
|                       |       |          |              |  |           |                                   |               |  |  |  |  |  |
|                       |       |          |              |  |           |                                   |               |  |  |  |  |  |
|                       |       |          |              |  |           |                                   |               |  |  |  |  |  |
|                       |       |          |              |  |           |                                   |               |  |  |  |  |  |
|                       |       |          |              |  |           |                                   |               |  |  |  |  |  |
|                       |       |          |              |  |           |                                   |               |  |  |  |  |  |
|                       | 1     | 1        |              |  | 1         |                                   |               |  |  |  |  |  |
|                       |       |          |              |  |           | Corre                             | Stäng         |  |  |  |  |  |
|                       |       |          |              |  |           | Spia                              | <u>a</u> tang |  |  |  |  |  |

I inställningstyp "SMS", skall du bara ange om SMS skall vara aktivt (JA) eller inte (NEJ).

| Applikationsinställningar 🛛 🔀 |     |                                      |               |  |  |  |  |  |  |  |  |
|-------------------------------|-----|--------------------------------------|---------------|--|--|--|--|--|--|--|--|
| Inställningstyp: SMS          | Enł | et: Tersus Gymnasieskola             | •             |  |  |  |  |  |  |  |  |
| Rad MAIL                      |     | [1]Värde                             |               |  |  |  |  |  |  |  |  |
| 1 SMS at SMS                  |     | JA                                   |               |  |  |  |  |  |  |  |  |
| 2 SMS användarnamn            |     | ENC:305BEAB1A75CCF8027E06B922723C997 |               |  |  |  |  |  |  |  |  |
| 3 SMS lösenord                |     | ENC:DF674FE3944AF5013BF686B3F9059FA2 |               |  |  |  |  |  |  |  |  |
|                               |     |                                      |               |  |  |  |  |  |  |  |  |
|                               |     |                                      | i             |  |  |  |  |  |  |  |  |
|                               |     |                                      | Ĺ             |  |  |  |  |  |  |  |  |
|                               |     |                                      |               |  |  |  |  |  |  |  |  |
|                               |     |                                      |               |  |  |  |  |  |  |  |  |
|                               |     |                                      |               |  |  |  |  |  |  |  |  |
|                               |     |                                      |               |  |  |  |  |  |  |  |  |
|                               |     |                                      |               |  |  |  |  |  |  |  |  |
|                               |     |                                      |               |  |  |  |  |  |  |  |  |
|                               |     |                                      |               |  |  |  |  |  |  |  |  |
|                               |     | Spara                                | <u>S</u> täng |  |  |  |  |  |  |  |  |

För SMS-utskicken är nödvändiga grundinställningar ifyllda avseende SMS-användarnamn och SMS-lösenord. Dessa uppgifter är kopplade till Tersus Skolsystems SMS-konto hos vår leverantör. För närvarande erbjuder vi inga alternativ i standardlösningen. Vill ni använda egen SMS-leverantör, måste ni kontakta oss för att få förutsättningarna avseende kostnad att implementera en annan lösning.

Du måste också vara medveten om att vi kommer att debitera skickade SMS med en kostnad av 55 öre/st ex moms.

Om föräldrainloggningar i Adelanet finns och eleven fyller 18 år, stängs föräldrarnas konton. Dessa kan öppnas genom att eleven, under sina "Inställningar" i Adelanet, medger att föräldrarna kan ha inloggningar även fortsättningsvis . Det kan även göras från Adela av behörig administratör.